#### 2024/04/28 12:22

# **Module Ortho Apps 3D**

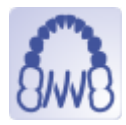

| Program version<br>Availablility |            | BASIC<br>× | 2D PRO | 3D PRO | LAB | OMS |
|----------------------------------|------------|------------|--------|--------|-----|-----|
|                                  |            |            |        |        |     |     |
| default                          | optionally |            |        |        |     |     |

The Ortho Apps module enables the design of virtual appliances from automatically placeable bands, 3D objects from a user-maintained library and 3D connecting elements.

The Ortho Apps module provides software tools for designing virtual appliances based on image or scan data. The user must ensure the suitability of the source data and the manipulations and calculations performed on it for the intended use in the context of the intended treatment measures. According to the intended purpose, clinical decisions must not be based exclusively or even primarily on the results provided by the software.

# **First Steps**

- 1. Select and add construction parts
- 2. Assign properties like band distance from tooth or 3D positions of objects
- 3. Compute appliance and export components for manufacturing
- 4. Save as project and new finding

### Module user interface

| 🖸 OnyxCeph <sup>1</sup> - Module Otho Apps 3D - 🗆 🗙                           |                 |               |                                  |                             |  |  |  |  |  |  |
|-------------------------------------------------------------------------------|-----------------|---------------|----------------------------------|-----------------------------|--|--|--|--|--|--|
| 🔹 🔄 🛯 🖬 🖬 🕄                                                                   |                 | 8 5 6 4 5 4 4 | * 4* 4* 0 == -                   | 🔍 🔨 🔁 🖾 📟 🙆                 |  |  |  |  |  |  |
| 🗂 6 in in                                                                     | 30 40           | 50 60 mm 🖂    | Object List                      | Add Object A                |  |  |  |  |  |  |
| L0                                                                            |                 |               | 🗐 🕂 K2 🔞                         | Select Type 😨 3D Object 💌   |  |  |  |  |  |  |
|                                                                               |                 |               | Tooth 22                         | () Maxila                   |  |  |  |  |  |  |
|                                                                               |                 |               | Tooth 23                         | O Mandble                   |  |  |  |  |  |  |
|                                                                               | 600             |               | Tooth 25                         | Band (Segmentation)         |  |  |  |  |  |  |
| -10                                                                           |                 |               | Tooth 25                         | Object Mad                  |  |  |  |  |  |  |
|                                                                               |                 |               | Mandble                          | Band (Sele                  |  |  |  |  |  |  |
|                                                                               | Farman .        |               | Mandible (Soft Tissue)           | Thidress 💟                  |  |  |  |  |  |  |
| -20                                                                           | Entra 1         |               | Tooth 36                         | Distance to                 |  |  |  |  |  |  |
| and the second                                                                |                 |               | Tooth 35                         | Connector 30 Object         |  |  |  |  |  |  |
|                                                                               |                 |               | Tooth 33                         | Kiefer                      |  |  |  |  |  |  |
|                                                                               |                 | Colon         | Tooth 32                         | Width (Top) 1,7             |  |  |  |  |  |  |
|                                                                               | -               |               | 45 Objects (x 278.078 & 535.888) | Width (Sotton) 1,7          |  |  |  |  |  |  |
|                                                                               |                 |               | Object Options A                 | Height 1,7                  |  |  |  |  |  |  |
|                                                                               | Sector Processo |               | Transparency: (*) 0              | Rounded Off 100             |  |  |  |  |  |  |
|                                                                               |                 |               | 🕑 Color: (*) 130 🕂 🔻             | 3D Object (Selection: 0)    |  |  |  |  |  |  |
|                                                                               |                 |               | Sack Color: (*) 144 🕂 💌          | Kiefer Maxila v             |  |  |  |  |  |  |
|                                                                               |                 | The second    | Use Texture (if available)       | Hode 🖸 Add 🖃                |  |  |  |  |  |  |
|                                                                               |                 |               | Clip Object Out Pace             | Scaling Y 100               |  |  |  |  |  |  |
|                                                                               |                 |               | Rotation: 0,0 + -                | Scaling Z 100 👾 %           |  |  |  |  |  |  |
|                                                                               |                 |               | View Options d                   | Scaling X 100 🐨 💌 %         |  |  |  |  |  |  |
|                                                                               |                 |               | Rate at                          | Teols A                     |  |  |  |  |  |  |
| - Street                                                                      |                 |               | Ourtestas 20 -                   | Maximum undercut 0.5        |  |  |  |  |  |  |
|                                                                               |                 | i             |                                  | Cat Direction & Independi   |  |  |  |  |  |  |
|                                                                               |                 |               | Material Difference              | Der bil et wir für wei sach |  |  |  |  |  |  |
| L                                                                             |                 |               | Halera Univer 192 -              | Calculation *               |  |  |  |  |  |  |
| Name: Doe, John Di 10014 Date of Records 17.02.2016 Age: 36,1 Project: Test 1 |                 |               |                                  |                             |  |  |  |  |  |  |
|                                                                               |                 |               |                                  |                             |  |  |  |  |  |  |

# **Read-To-Use 3D Components**

The 3D objects required for parts of the construction can for physically existing items often be downloaded directly as STL from the manufacturer. Own designs can be created already with the OrthoApps by combining basic elements and exporting the result as STL. Such files can then be loaded into the custom object 3D library (using Menu  $\rightarrow$  View  $\rightarrow$  3D custom library).

Components that have already been prepared together with some of the manufacturers can be found in this list.

# Links

Module Handout Ortho Apps
Article COO 2019 (in German)
Article KN 2020 (in German)
Flyer
Design Examples
Ready-To-Use 3D Components

From: http://www.onyxwiki.net/ - [OnyxCeph<sup>3</sup>™ Wiki]

Permanent link: http://www.onyxwiki.net/doku.php?id=en:orthoapps\_3d&rev=1707766201

Last update: 2024/02/12 20:30

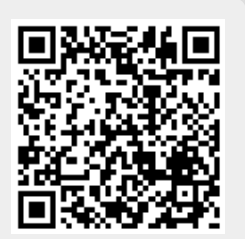

[OnyxCeph<sup>3</sup><sup>™</sup> Wiki] - http://www.onyxwiki.net/